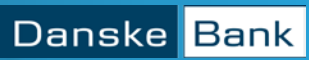

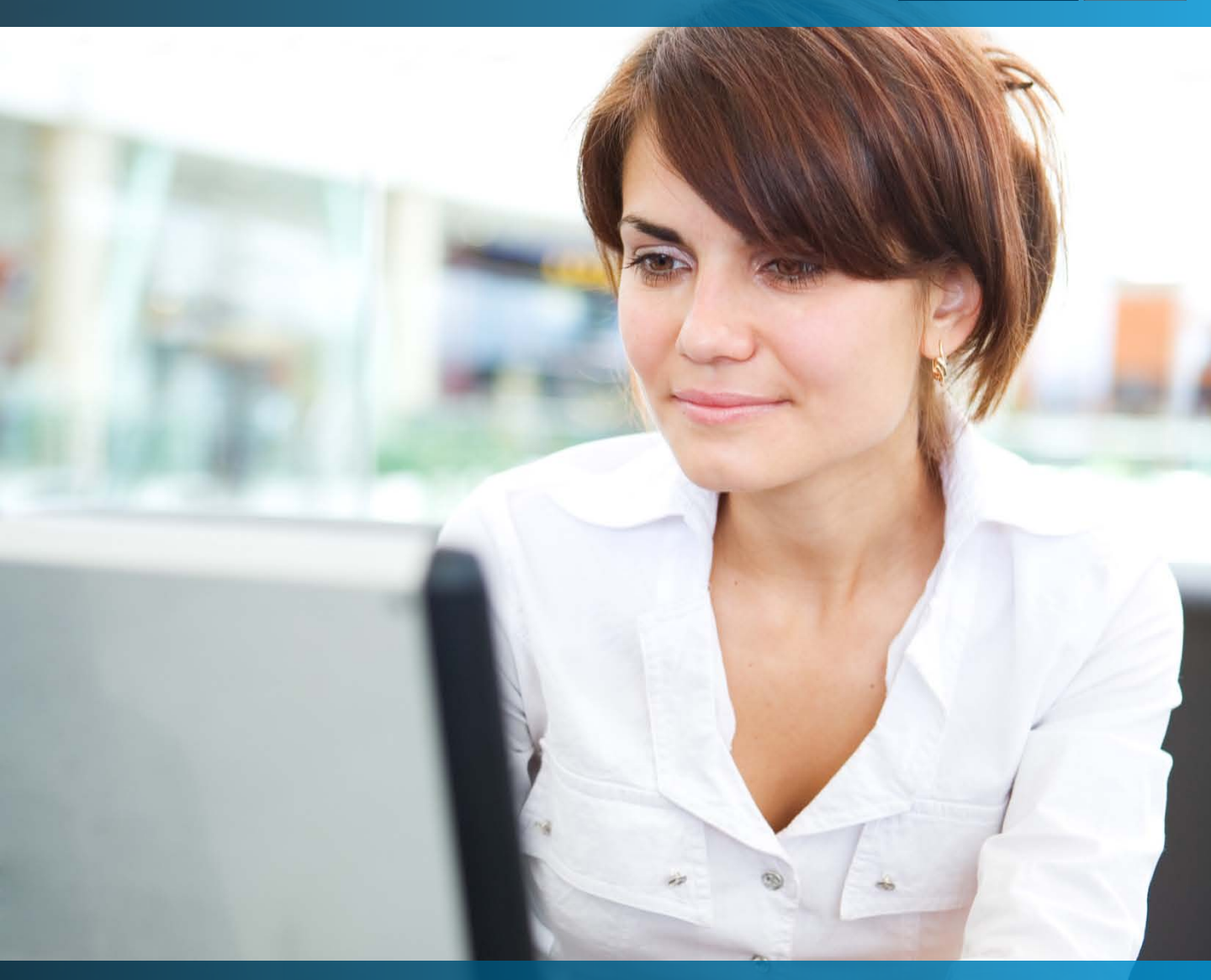

# Markets Online

Käyttöopas

# Markets Onlinen käyttöopas Valuutta- ja rahamarkkinakaupankäynti

| 1 | NAVIGOINTI                                               | 2  |
|---|----------------------------------------------------------|----|
| 2 | ASETUKSET                                                | 3  |
| 3 | VALUUTTAKAUPANKÄYNTI                                     | 4  |
|   | 3.1 Valuuttakurssit                                      | 4  |
|   | 3.1.1 Markkinakurssit                                    | 4  |
|   | 3.1.2 Uusien valuuttakurssilistojen luominen             | 5  |
|   | 3.1.3 Lista/viitekurssit                                 | 6  |
|   | 3.1.4 Historialliset kurssit                             | 6  |
|   | 3.1.5 Muut valuuttakurssit                               | 6  |
|   | 3.2 Valuuttakaupan syöttäminen                           | 7  |
|   | 3.2.1 Spot-kauppa ja kaupan vahvistaminen                | 7  |
|   | 3.2.2 Valuuttatermiini                                   | 8  |
|   | 3.2.3 Valuuttaswap                                       | 9  |
|   | 3.2.4 Kauppaluettelo                                     | 10 |
|   | 3.2.5 Erääntyvät kaupat                                  | 11 |
|   | 3.2.6 Valuuttakauppojen yhdistäminen                     | 11 |
|   | 3.2.7 Valuuttakaupan jatkaminen                          | 11 |
|   | 3.2.8 Valuuttakaupan aikaistaminen                       | 12 |
|   | 3.2.9 Valuuttakaupan osittainen aikaistaminen/jatkaminen | 13 |
|   | 3.3 Omaisuusluettelo                                     | 14 |
|   | 3.4 Tietojen vieminen omiin järjestelmiin                | 15 |
| 4 | TALLETUKSET (rahamarkkinakaupankäynti)                   | 16 |

# Markets Online

Tervetuloa Markets Onlinen käyttäjäksi! Markets Online on Business Onlineen (yritysten verkkopankkiin) sisältyvä järjestelmä, jossa yrityksesi voi tehdä valuutta-, rahamarkkina- ja arvopaperikauppaa sekä seurata ko. markkinoita verkossa.

| Naive Till Naksut Aineistosiirrot Kortit Laskutuspalvele Rahoitus Market Online Trade Finance Lusipalvelut         aluutat ja korot       nijoitukset Custody Services Uutiset ja analyysit Danske Capital         Kauppa       Valuuttakurssit       Raportit         Nui FiSpat       Markinakurssit       Spot-kaupat ja terminini         Disi FiSpat       Markinakurssit       Spot-kaupat ja terminini         Dusi FiSmap       Mistonaliset kurssit       Spot-kaupat ja terminini         Dusi FiSmap       Mustinaliset kurssit       Valuuttakurssit         Nui Kismap       Mustinaliset kurssit       Valuutaoptiot         Nui Kismap       Mustinaliset kurssit       Valuutaoptiot         Nui Kismap       Mustinaliset kurssit       Valuutaoptiot         Nuis talletukse       Mustinaliset kurssit       Valuutaoptiot         Musti Kauppanumerolla       Valuutaniusset       Valuutaoptiot         Asetukset       Cating started with Markets       Trisia objeka         Thin F167 80000 1501 6437 54 saldo klo 08:03       2:00.08:2013       07:02         Naytä kaikki saapuneet ilmoitukset       2:00.08:2013       07:02         Naytä kaikki saapuneet ilmoitukset       2:00.08:2013       07:02         Naytä kaikki saapuneet ilmoitukset       2:00.08:2013       07:02         Naytä kaikki saapuneet                                                                                                    |                                                                |                                                       | Suosikit 👻 Käyttöase       | etukset 👻 Arkisto 👻 Ota yhte                                                                   | eyttä 👻 Maavalinta: FI |
|----------------------------------------------------------------------------------------------------|----------------------------------------------------------------|-------------------------------------------------------|----------------------------|------------------------------------------------------------------------------------------------|------------------------|
| Autukt ja korov       Najotukse i ustody šervice. Uutiset ja analyysit. Danske Capital         Kauppa       Valuuttakurssit       Raportit       On of the starske starsk                                                                                                    | tusivu Tilit Maksut Air                                        | seistosiirrot Kortit Laskutusp                        | oalvelu Rahoitus Markets   | Online Trade Finance Lisäpalvelu                                                               | ıt                     |
| KauppaValuuttakurssitRaportitKorotJusi FuSpotMarkinakurssitKauppaluetteloDanske BD/BORJusi FuSwapHistorialliset kurssitTalletuksetDanske BD/BORJusi telletusMuut valuuttakurssitTalletuksetValuuttaoptotJusi telletusMuut valuuttakurssitValuuttaoptotValuutaoptotKurssine kehtysKoronvahtosopimuksetValuutaoptotValuutaoptotJusi telletusMuut valuutakurssitValuutaoptotValuutaoptotKurssine kehtysKoronvahtosopimuksetValuutaoptotValuutaoptotAsetuksetKayttöohjeetPikalinkitValuutaoptotTeketes OnlineStated vilo bio da assitella30.08/20130/120Tilin F167 8000 1501 6437 54 saldo klo 08:0230.08/20130/120Tilin F167 8000 1501 6437 54 saldo klo 08:0229.08/20130/120Naytä kaikki saapuneet ilmoituksetZ5.10/202StatesTilin F167 8000 1501 6437 54 saldo klo 08:0225.10/202StatesNaytä kaikki saapuneet ilmoituksetZ5.10/202StatesSales Online - sopimukseen on liitetty uusia tilejäZ5.10/202Inilli on mahdollinuus nähdä 1 - 5 tilia saldoineen etusivulla:<br>topseuta Tilit etusivulla valitaksesi tilit.Z5.10/202                                                                                                    | Valuutat ja korot <mark>Sijoituk</mark>                        | set Custody Services Uutise                           | t ja analyysit Danske Capi | tal                                                                                            |                        |
| Jusi FixSpot       Markkinakurssit       Kauppaluettelo       Danske B10/80R         Jusi FixSwap       Historialiset kurssit       Spot -kaupat ja terminit       Markkinakorot         Jusi FixSwap       Historialiset kurssit       Talletukset       Markkinakorot         Jusi FixSwap       Muut valuutakurssit       Valuutaoptiot       Markkinakorot         Jusi FixSwap       Muut valuutakurssit       Valuutaoptiot       Markkinakorot         Jusi FixSwap       Muut valuutakurssit       Valuutaoptiot       Markkinakorot         Jusi FixSwap       Muut valuutakurssit       Valuutaoptiot       Markkinakorot         Jusi FixSwap       Muut valuutakurssit       Valuutaoptiot       Markkinakorot         Jusi FixSwap       Muut valuutakurssit       Valuutaoptiot       Markkinakorot         Jusi FixSwap       Karytoohnjeet       Pikalinkit       Markkinakorot         Asetukset       Getting started with Markets       Yleisiä ohjeitä       0////20         Tillin F167 0000 1501 6437 54 saldo kio 08:03       29:09:2013 07:20       0///20         Tillin F167 0000 1501 6437 54 saldo kio 08:03       29:09:2013 07:20       0////20         Naytä kaikki saapuneet ilmoitukset       Essiness Online - sopimukseen on lintety uusia tilejä       25:10:201         Muida on mahdollisuus nähdä 1 - 5 tilä                                                                                                    | Kauppa                                                         | Valuuttakurssit                                       | Raportit                   | Korot                                                                                          |                        |
| Jusi P.XTermini       Lista / vitčekurssit       Spot -kaupat ja terminit       Markkinakorot         Jusi P.Stwap       Historialliset kurssit       Valuutaoptiot       Vitekorot         Jusi talletus       Muut valuutakurssit       Valuutaoptiot       Vitekorot         Jusi talletus       Muut valuutakurssit       Valuutaoptiot       Vitekorot         Jusi talletus       Muut valuutakurssit       Valuutaoptiot       Vitekorot         Ausi talletus       Muut valuutakurssit       Valuutaoptiot       Vitekorot         Ausi talletus       Muut valuutakurssit       Valuutaoptiot       Vitekorot         Asetukset       Kayttoohjeet       Pikalinkit       Visisia ohjeita         Tilin P167 0000 1501 6437 54 saldo klo 08:02       30.09.2013 07:02       Onioe         Tilin P167 0000 1501 6437 54 saldo klo 08:02       30.09.2013 07:02       Onioe         Näytä kaikki saapuneet ilmoitukset       Soloso 2 29.09.2013 07:03       Orioe         Näytä kaikki saapuneet ilmoitukset       Zs.10.2012       Soloso 2 29.09.2013 07:03       Orioe         sinelse Online - sopimukseen on liitetty uusia blejä       Zs.10.2012       Soloso 2 29.09.2013 07:03       Soloso 2 29.09.2013 07:03         sinella on mahdollisuus nähdä 1 5 tila saldoineen etusivulla:       Soloso 2 29.09.2013 07:03       Soloso 2 29.09.2013 07:03 <t< td=""><td>Uusi FxSpot</td><td>Markkinakurssit</td><td>Kauppaluettelo</td><td>Danske BID/BOR</td><td></td></t<>                                                                                                    | Uusi FxSpot                                                    | Markkinakurssit                                       | Kauppaluettelo             | Danske BID/BOR                                                                                 |                        |
| Jusi PLSwap       Historialliset kurssit       Talletukset       Vilkekorot         Jusi talletus       Muut valuuttakurssit       Valuutaoptiot       Vilkekorot         Jusi talletus       Muut valuuttakurssit       Valuutaoptiot       Vilkekorot         Ausi talletus       Muut valuuttakurssit       Valuutaoptiot       Vilkekorot         Asetukset       Käyttööhjeet       Pikalinkit       Vilkekorot         Asetukset       Getting started with Markets       Vileisiä öhjeitä       Villeisiä öhjeitä         Tilin P167 8000 1501 6437 54 maksus ei voida kasitelta       20.08/2013 07/20       Ville         Tilin P167 8000 1501 6437 54 saldo kio 08:02       30.08/2013 07/20       Ville         Naytä kaikki saapuneet ilmoitukset       29.08/2013 07/20       Ville         Naytä kaikki saapuneet ilmoitukset       25.10/201       Ville         Inuelle on mahdollisuus nähdä 1 - 5 tilä saldoineen etusivulla:       25.10/201       Ville bisö →         inuelle on mahdollisuus nähdä 1 - 5 tilä saldoineen etusivulla:       25.10/201       Ville bisö →                                                                                                    | Uusi ExTermiini                                                | Lista / viitekurssit                                  | Spot -kaupat ja termiinit  | Markkinakorot                                                                                  |                        |
| Jusi talletus       Muut valuutakurssit       Valuutaoptiot         Kurssien kehitys       Koronvaihtosopimukset         Luo/Muckkaa aletusvalintoja       Valuutao-jä         Valuutao-jä       Valuutao-jä         Asetukset       Käyttööhjeet       Pikalinkit         tarkets Online asetukset       Getting started with Markets       Tiesiä ohjeitä         Tillin P167 8000 1501 6437 54 maksua ei voiraa kasitetta       20.08/2013 07/20         Tillin P167 8000 1501 6437 54 saldo kio 08:02       30.08/2013 07/20         Näytä kaikki saapuneet ilmoitukset       29.08/2013 07/20         Näytä kaikki saapuneet ilmoitukset       25.10/201         mulle on mahdollisuus nähdä 1 - 5 bila saldoineen etusivulla:       25.10/201         ingalle on mahdollisuus nähdä 1 - 5 bila saldoineen etusivulla:       25.10/201                                                                                                    | Uusi FxSwap                                                    | Historialliset kurssit                                | Talletukset                | Viitekorot                                                                                     |                        |
| Kurssien kehitys       Koronvalitosopimukset         Luo/Muokkaa oletusvalintoja       Valuutan- ja         Koronvalitosopimukset       Valuutan- ja         Haku kauppanumerolla       Koronvalitosopimukset         Asetukset       Kayttööhjeet       Pikalinkit         Harkets Önline asetukset       Getting started with Markets       Tieisiä ohjeitä         Tilin F167 0000 1301 6437 54 maksua er voida kasitetita       30.09/2013 0/120       Dirio         Tilin F167 0000 1301 6437 54 maksua er voida kasitetita       30.09/2013 0/120       Dirio         Tilin F167 0000 1301 6437 54 maksua er voida kasitetita       30.09/2013 0/120       Dirio         Naytä kaikki saapuneet ilmoitukset       Sonoo 150 (6437 54 saldo klo 08:03       29:08-2013 0/120         Naytä kaikki saapuneet ilmoitukset       Estiness       Dirio 150 0/120       Dirio 16/120         Iniolla en mahdollisuus nähda 1 - 5 tilä saldoineen etusivulla-<br>iapäsuda Tilit etusivulla valitaksesi bile.       Sonoo 150 (6437 bill saldoineen etusivulla-<br>verkkopankin tilma ja<br>valikko uudistuvet.       Bill saldoineen                                                                                                    | Uusi talletus                                                  | Muut valuuttakurssit                                  | Valuuttaoptiot             |                                                                                                |                        |
| Luiu/Muukkaa oletusvalintoja       Valuutan- ja koronvalihtosopimukset<br>Haku kauppanumerolla         Asetukset       Käyttöohjeet       Pikalinkit<br>Getting started with Markets         Tillin F167 B000 1501 6437 54 maksua er voida kasitellia<br>Online       100.09/2013 07/20<br>30.00.2013 07/20<br>30.00.2014<br>30.0010<br>30.0010<br>30.0010<br>30.0010<br>30.0010<br>30.0010<br>30.0010<br>30.0010<br>30.0010<br>30.0010<br>3 |                                                                | Kurssien kehitys                                      | Koronvaihtosopimukset      |                                                                                                |                        |
| Asetukset       Käyttöohjeet       Pikalinkit         Haku kauppanumerella         Asetukset       Käyttöohjeet       Pikalinkit         Markets Online asetukset       Getting started with Markets       Yleisiä ohjeita         Tillin F167 8000 1501 6437 54 maksua ei voida kasitellia       30.08/2013 07/20         Tillin F167 8000 1501 6437 54 salde klo 08:02       30.08/2013 07/20         Tillin F167 8000 1501 6437 54 salde klo 08:03       29.08/2013 07/20         Näytä kaikki saapuneet ilmoitukset       Käytä jähallinnan käyttäjille         Business Online - sopimukseen on liitetty uusia tilejä       25.10/202         Business Online - sopimukseen on liitetty uusia tilejä       25.10/202         Markets Salda 1 5 tilä saldoineen etusivulla:       25.10/202         Business Online - sopimukseen tile.       Viesiä able klo 00:02                                                                                                    |                                                                | Luo/Muokkaa oletusvalintoja                           | Valuutan- ja               |                                                                                                |                        |
| Haku kauppanumerolla       Asetukset     Käyttöohjeet     Pikalinkit       Markets Online asetukset     Geting started with Markets     Yleisiä ohjeitä       Tillin F167 8000 1501 6437 54 maksua er voida kasitella     20.08.2013 07:02       Tillin F167 8000 1501 6437 54 saldo klo 08:02     30.08.2013 07:02       Tillin F167 8000 1501 6437 54 saldo klo 08:02     30.08.2013 07:02       Tillin F167 8000 1501 6437 54 saldo klo 08:03     29.08.2013 07:02       Näytä kalkki saapuneet ilmoitukset     Usi 29.08.2013 07:02       Tietoa Käyttäjähallinnan käyttäjille     Essiness Online - sopimukseen on liitetty uusia blejä       Business Online - sopimukseen on liitetty uusia blejä     25.10.2012       inulla on mahdollisuus nähdä 1 - 5 bilä saldoineen etusivulla.       apsauta Tillit etusivulla valitaksesi bilit.                                                                                                    |                                                                |                                                       | koronvaihtosopimukset      |                                                                                                |                        |
| Asetukset       Käyttööhjeet       Pikalinkit         tarkets önline asetukset       Getting started with Markets       Yleisiä ohjeita         Tillin F167 8000 1501 6437 54 maksua ei voida kasitellia       30.08.2013 07:02         Tillin F167 8000 1501 6437 54 saldo klo 08:02       30.08.2013 07:02         Tillin F167 8000 1501 6437 54 saldo klo 08:02       30.08.2013 07:02         Tillin F167 8000 1501 6437 54 saldo klo 08:02       30.08.2013 07:02         Tillin F167 8000 1501 6437 54 saldo klo 08:02       30.08.2013 14:22         Tillin F167 8000 1501 6437 54 saldo klo 08:03       29.08.2013 07:02         Näytä kaikki saapuneet ilmoitukset       Usante salta salta klo 08:03         Tillin F167 8000 1501 6437 54 saldo klo 08:03       29.08.2013 07:02         Näytä kaikki saapuneet ilmoitukset       Usante salta klo 08:03         Tillin F167 8000 1501 6437 54 saldo klo 18:03       25.10.2012         Mainessonline - sopimukseen on liitetty uusia tilejä       25.10.2012         Mineulla on mahdollisuus nähdä 1 - 5 tilä saldoineen etusivulla.       25.10.2012         Mineulla on mahdollisuus nähdä 1 - 5 tilä saldoineen etusivulla.       Velkko uudiatuvet.         Lue liistä ?       Velkko uudiatuvet.                                                                                                    |                                                                |                                                       | Haku kauppanumerolla       | -                                                                                              |                        |
| Aarkets Online asetukset     Getting started with Markets<br>Online     Yleisià ohjeita       Tillin P167 8000 1501 6437 54 saldo klo 08:02     00.08-2013 07:02       Tillin P167 8000 1501 6437 54 saldo klo 08:02     00.08-2013 07:02       Tillin P167 8000 1501 6437 54 saldo klo 08:03     29.08-2013 07:02       Naytä kaitki saapuneet ilmoitukset     00.08-2013 07:02       Tilto F167 8000 1501 6437 54 saldo klo 08:03     29.08-2013 07:02       Naytä kaitki saapuneet ilmoitukset     00.08-2013 07:02       Tietoa Käyttäjähallinnan käyttäjille     00.08-2013 07:02       Business Online - sopimukseen on liitetty uusia bilejä     25.10-2012       inulla on mahdollisuus nähdä 1 - 5 tiliä saldoineen etusivulla.     8.9 yrityisten verkkopankin filme ja velikko uudistuvet.       Lue Tisää ?                                                                                                    | Asetukset                                                      | Käyttöohjeet                                          | Pikalinkit                 |                                                                                                |                        |
| Tilin F167 8000 1501 6437 54 maksua ei voida kasitella       30.08/2013 07:02         Tilin F167 8000 1501 6437 54 saldo klo 08:02       30.08/2013 07:02         Tilin F167 8000 1501 6437 54 saldo klo 08:03       29.08/2013 07:03         Näytä kaikki saapuneet ilmoitukset       25.08/2013 07:03         Tilin er is spimukseen on liitetty uusia blejä       25.10/2012         sinulla on mahdollisuus nähdä 1 - 5 tilä saldoineen etusivulla.       25.10/2012         späsuta Tilit etusivulla valitaksesi blit.       89 yritysten                                                                                                    | Markets Online asetukset                                       | Getting started with Markets<br>Online                | Yleisiä ohjeita            |                                                                                                |                        |
| Tilin F167 8000 1501 6437 54 saldo klo 08:02<br>Tilin F167 8000 1501 6437 54 saldo klo 08:03<br>Näytä kaikki saapuneet ilmoitukset<br>Tietoa Käyttäjähallinnan käyttäjille<br>Business Online - sopimukseen on liitetty uusia blejä<br>sosiauta Tilit etusivulla valitaksesi blik.<br>Ajankohtaista<br>Ajankohtaista<br>Ajankohtaista<br>Ajankohtaista<br>Ajankohtaista<br>Business<br>Online uudistuu<br>8.9. yritysten<br>verikkopankin ilme ja<br>valitako uudituvet.<br>Lue Tiašä →                                                                                                    | 1ilin F167 8000 1501 643                                       | / 54 maksua ei voida kasitella                        | 30.08.2013 07:20           |                                                                                                |                        |
| Tilin F167 8000 1501 6437 54 saldo klo 15:31 29:08:2013 14:32<br>Tilin F167 8000 1501 6437 54 saldo klo 08:03 29:08:2013 07:03<br>Näytä kaikki saapuneet ilmoitukset<br>Tietoa Käyttäjähallinnan käyttäjille<br>Business Online - sopimukseen on liitetty uusia blejä 25:10:2012<br>inulla on mahdollisuus nähdä 1 - 5 bilä saldoineen etusivulla.<br>apsauta Tilit etusivulla valitaksesi bili.<br>Business Online - sopimukseen bilit.                                                                                                    | Tilin F167 8000 1501 643                                       | 7 54 saldo klo 08:02                                  | 30.08.2013 07:02           | Ajankohtaista                                                                                  |                        |
| Titin P167 8000 1301 6437 34 saido klo 08:03     29.08.2013     07:03       Näytä kaikki saapuneet ilmoitukset     Tietoa Käyttäjähallinnan käyttäjille       Business Online - sopimukseen on liitetty uusia blejä     25.10.2012       inulla on mahdollisuus nähdä 1 - 5 bilä saldoineen etusivulla.     Su yritysten verkkopankin ilme ja veikkopankin ilme ja veikkopaukin ilme ja veikkopaukin ilme ja veikko uudistuvet.                                                                                                    | Tilin F167 8000 1501 643                                       | 7 54 saldo klo 15:31                                  | 29.08.2013 14:32           |                                                                                                |                        |
| Näytä kaikki saapuneet ilmoitukset<br>Tietoa Käyttäjähallinnan käyttäjille<br>Business Online - sopimukseen on liitetty uusia blejä 25:10:2012<br>inulla on mahdollisuus nähdä 1 - 5 tiilä saldoineen etusivulla.<br>apsauta Tilit etusivulla valitaksesi blit.<br>Business Online uudistuu<br>8:9. yritysten<br>verkkopankin ilme ja<br>valikko uudistuvet.<br>Lue liisää ?                                                                                                    | Tilin F167 8000 1501 643                                       | 7 54 saldo klo 08:03                                  | 29.08.2013 07:03           | and the lot                                                                                    |                        |
| Tietoa Käyttäjähallinnan käyttäjille<br>Business Online - sopimukseen on liitetty uusia tilejä 25.10.2012<br>inulla on mahdollisuus nähdä 1 - 5 tiliä saldoineen etusivulla.<br>Iapsauta Tilit etusivulla valitaksesi tilit.<br>Business<br>Online uudistuu<br>8.9. yrityaten<br>verikkopankin ilme ja<br>valikko uudistuvat.<br>Lue lisää →                                                                                                    | Näytä kaikki saapuneet il                                      | lmoitukset                                            |                            | Andrew Salar Daniel Conception and and and and and and and and and an                          |                        |
| Business Online - sopimukseen on liitetty uusia blejä 25.10.2012<br>inulla on mahdollisuus nähdä 1 - 5 bliä saldoineen etusivulla.<br>apsauta Tilit etusivulla valitaksesi blit.<br>Business<br>Online uudistuu<br>8.9. yritysten<br>verkkopankin ilme ja<br>valikko uudistuvat.<br>Lue liisää >                                                                                                    | Tietoa Käyttäjähallinnan                                       | käyttäjille                                           |                            |                                                                                                |                        |
| inulla on mahdollisuus nähdä 1 - 5 tiliä saldoineen etusivulla.<br>Iapsauta Tilit etusivulla valitaksesi tilit.<br>Uue hisää →                                                                                                    | Business Online - sopimukse                                    | een on liitetty uusia tilejä                          | 25.10.2012                 | Business                                                                                       |                        |
|                                                                                                    | Sinulla on mahdollisuus nähdä<br>Napsauta Tilit etusivulla val | 1 - 5 tiliä saldoineen etusivulla.<br>Itaksesi tilit. |                            | Online uudistuu<br>8.9. yritysten<br>verkkopankin Ime ja<br>valikko uudistuvat.<br>Lue lisää → |                        |
|                                                                                                    |                                                                |                                                       |                            |                                                                                                |                        |

# **1 NAVIGOINTI**

Valikot

Navigointi Markets Onlinessa tapahtuu ylälaidassa olevan valikon kautta.

- 1. Markets Onlinen yläpalkista löydät seuraavat toiminnot/samat toiminnot kuin Business Onlinessa:
- Suosikit, jossa voit luoda pikalinkkejä usein käyttämiisi palveluihin Markets Onlinessa. Valuuttakauppaa käyville asiakkaille suosittelemme lisäämään suosikkeihin markkinakurssitnäkymän.

- Käyttöasetukset, jossa voit muuttaa mm. henkilökohtaisia käyttäjätietojasi, pankkitunnustesi tietoja, päivämäärän esitystapaa sekä Markets Onlinen käyttäjäasetuksia. Voit tarvittaessa esim. lukita pankkitunnuksesi tai muuttaa salasanaasi.
- Arkisto, jossa pääset katselemaan erilaisia sähköisiä sopimuksia kuten kaupanvahvistuksia ja raportteja. Valuuttakaupan vahvistukset säilyvät arkistossa 10 vuotta.
- Ota yhteyttä, jossa voit lähettää viestin pankkiin ja lukea saapuneita viestejä. Löydät myös käyttöoppaita, maksuliikkeen aikatauluja sekä tiedotteita. Täällä voit myös välittää erilaisia palvelupyyntöjä pankille.
- Asiointiroolin vaihto, jossa voit vaihtaa asiointirooliasi eri yritysten välillä.
- 2. Valitsemalla **Valuutat ja korot** Markets Onlinen ylävalikosta näet yhdellä silmäyksellä kaikki toiminnot Markets Onlinessa.

# 2 ASETUKSET

Suosittelemme, että määrittelet itsellesi sopivat asetukset verkkopankin käyttöä varten. Asetukset ovat käyttäjäkohtaisia. **Markets Online asetukset** -kohdassa voit määritellä

- millä kurssikertoimella valuuttakurssit näytetään (esim. 1:1)
- Markets Onlinessa käytettävän perusvaluutan
- ensisijaisen säilytystilin, joka näkyy oletuksena kun annat uuden arvopaperikaupan toimeksiannon
- raporteissa käytettävän perusvaluutan

#### VINKKI:

Jos haluat viedä tietoja omiin järjestelmiisi (esim. exceliin), kannattaa yläpalkin käyttöasetukset > yleiset asetukset -kohdassa muuttaa laskentataulukon muodoksi XML. Markets Onlinesta viety tieto menee yleensä parhaiten exceliin tämän tyyppisenä.

| Laskentataulukon muoto                                                                                                    | Ţ                             |
|----------------------------------------------------------------------------------------------------|-------------------------------|
| Käyttämällä toimintaa "Laskentataulukkoon" voit määritellä haluamasi aineistomuodon.<br>Jos valitset CSV:n, sinun pitää myös merkitä, mitä erotinmerkkiä aineistossa käytetään | Tulosta<br>Laskentataulukkoon |
| Muoto: 💿 XML - voidaan käyttää Excel 2002:ssa ja uudemmissa versioissa.                                                                                                    |                               |
| O CSV - voidaan käyttää useimmissa laskutaulukoissa.                                                                                                    |                               |
| Valitse tietojen erotinmerkki: Puolipiste 💌                                                                                                    |                               |
| Jatka Peruuta                                                                                                    |                               |

# <u>3 VALUUTTAKAUPANKÄYNTI</u>

#### 3.1 Valuuttakurssit

#### 3.1.1 Markkinakurssit

Kohdassa Valuuttakurssit > Markkinakurssit näet valuuttakurssit reaaliajassa.

- Kurssinoteerauksissa näkökulma on aina pankin siten, että
  - myyntikurssi on kurssi, jolla pankki myy valuuttaa
  - ostokurssi on kurssi, jolla pankki ostaa valuuttaa

HUOM: Markets Onlinessa näkyvä kurssi on aina sellainen, johon todellisuudessa voit myös käydä kauppaa! Kurssit päivittyvät selainta päivittämällä, näet kellonajan äärimmäisenä oikealla.

| Markkinakurss     | it          |                     |                 |             |      |         |      |        |      |        |      |            |
|-------------------|-------------|---------------------|-----------------|-------------|------|---------|------|--------|------|--------|------|------------|
| Hakukriteeri      | 6           |                     |                 |             |      |         |      |        |      |        |      |            |
| Vallitsevat markk | inakurssit. | Kurssiprofiili: Val | uuttakurssit eu | roa vastaan | . da | Päivitä |      |        |      |        |      |            |
|                   |             | Spot                |                 |             |      |         |      |        |      |        |      |            |
| Valuuttapari      |             | Myynti              | Osto            | Myynti      | Osto | Myynti  | Osto | Myynti | Osto | Myynti | Osto | Aika       |
| EUR / USD         |             | 1,3233              | 1,3256          |             |      |         |      |        |      |        |      | 14:40:29   |
| EUR / DKK         |             | 7,4534              | 7,4648          |             |      |         |      |        |      |        |      | 14:36:10   |
| EUR / GBP         |             | 0,8533              | 0,8552          |             |      |         |      |        |      |        |      | 14:40:4    |
| EUR / SEK         | +           | 8,7422              | 8,7604          |             |      |         |      |        |      |        |      | 14:40:40   |
| EUR / NOK         | +           | 8,0857              | 8,1029          |             |      |         |      |        |      |        |      | 14:40:44   |
| EUR / JPY         | +           | 129,9858            | 130,2443        |             |      |         |      |        |      |        |      | 14:40:5    |
| EUR / CHF         | +           | 1,2305              | 1,2329          |             |      |         |      |        |      |        |      | 14:40:23   |
| EUR / RUB         | +           | 43,9584             | 44,0634         |             |      |         |      |        |      |        |      | 01:54:02   |
| EUR / LTL         | +           | 3,4496              | 3,4561          |             |      |         |      |        |      |        |      | 08:12:4    |
| EUR / LVL         | +           | 0,7013              | 0,7044          |             |      |         |      |        |      |        |      | 12:16:09   |
| EUR / CNY         | +           | 8,0837              | 8,1160          |             |      |         |      |        |      |        |      | 14:40:59   |
| EUD / CNIH        |             | 8.0684              | 8.1458          |             |      |         |      |        |      |        |      | 17.04.2013 |

Termiinikurssit saat klikkaamalla auki **Hakukriteerit**. Valitse haluamasi termiiniperiodit alasvetovalikosta tai kirjoittamalla haluamasi päivämäärät alempiin ruutuihin. Voit hakea kerralla 1-4 termiiniperiodia rinnakkain. Oletusarvoisesti Markets Online näyttää termiinihinnat pisteinä. Jos haluat nähdä termiinihinnat kursseina, laita rasti ruutuun **Termiinihinnat kursseina** ja klikkaa hae.

| Valuuttakui ssit                                                                                        | Paivitetty 09:33 - 04.05           |
|----------------------------------------------------------------------------------------------------|------------------------------------|
| Markkinakurssit<br>Hakukriteerit Hakukriteeri  Kurssiprofiili:  Voimassaolevat  Historialliset  Muokkaa |                                    |
| Termiiniperiodi: 1: 1 kuukausi 🔍 2: 3 kuukautt 💌 3: 6 kuukautt 💌 4: 1 v                                 | vuosi 💌 🔽 Termiinihinnat kursseina |

#### VINKKI:

Nopeimmin pääset kaupansyöttöön klikkaamalla haluamaasi kurssia (ks. tarkemmin kaupansyötöstä kohdasta 3.2.). Tämä näkymä kannattaa myös lisätä suosikkeihin klikkaamalla **Suosikit** ja **Lisää**. Suosikkien kautta pääset nopeimmin valuuttakursseihin ja uuden kaupan syöttöön heti Business Onlineen kirjauduttuasi.

| Tilitapahtumat | Uusi FxSpot       |
|----------------|-------------------|
| Maksuluettelo  | Lainat            |
| Uusi maksu     | Arkisto           |
| Etusivu        | Aineistojen nouto |
| Uusi viesti    |                   |
| 📩 Lisää        | Muokkaa           |

#### 3.1.2 Uusien valuuttakurssilistojen luominen

Jos haluat laajan, oletuksena näkyvät kurssilistan sijaan katsella esim. vain niitä valuuttoja jotka ovat yrityksellesi tärkeitä, voit luoda itsellesi oman valuuttakurssilistan tai -listoja kohdassa Valuuttakurssit > Luo/muokkaa oletusvalintoja > Uusi.

- Nimeä lista.
- Valitse luokitus: yksityinen on henkilökohtainen, yleinen näkyy kaikille yrityksesi käyttäjille.
- Määrittele haluamasi valuuttaparit yksi kerrallaan ja valitse "päivitä lista".
- Lopuksi tallenna lista
- Listaa voi myöhemmin muokata sinisten kuvakkeiden avulla. Valitse valuuttapari ja klikkaa oikealla olevia kuvakkeita, niin luettelo päivittyy haluamallasi tavalla (siirrä valuuttaparia luettelossa ylemmäs tai alemmas, poista valuuttapari, erottele luettelo kahteen tai useampaan osaan, valitse kaikki).

| limi<br>.uokitus     | Omat valuutat<br>Yksityinen 💌       |                                             |  |
|----------------------|-------------------------------------|---------------------------------------------|--|
| /aluutta:<br>Sisältö | EUR / USD<br>EUR / CNY<br>EUR / RUB | Päivitä lista<br>≣↑<br>≣↓<br>≣↓<br>≣↓<br>≣↓ |  |
|                      |                                     |                                             |  |

#### VINKKI:

Jos haluat että luomasi kurssilista näkyy jatkossa aina oletuksena Markets Onlinessa, mene markkinakurssit-näkymään ja valitse hakukriteerit-kohdassa kurssiprofiiliksi haluamasi lista. Tämän jälkeen valitse tallenna oletusvalinnaksi. Oman listan voi lisätä myös suosikkeihin.

#### 3.1.3 Lista/viitekurssit

Kohdassa **Valuuttakurssit > Lista/viitekurssit** näet Danske Bankin voimassa olevat listakurssit sekä EKP:n viimeisimmät viitekurssit. Päivämäärää muuttamalla voit katsella historiallisia lista- ja viitekursseja maksimissaan viiden vuoden päähän saakka. Pitkiä jaksoja voit hakea maksimissaan vuoden mittaisissa periodeissa.

#### 3.1.4 Historialliset kurssit

Kohdassa **Valuutat ja korot > Valuuttakurssit > Historialliset kurssit** näet historiallisia kursseja. Valitse lähde (joko Danske Bankin listakurssit tai EKP:n viitekurssit) sekä kurssiprofiilista haluamasi kurssilista ja hae. Voit hakea enintään 5 vuotta vanhoja kursseja, tai maksimissaan vuoden mittaisia ajanjaksoja kerrallaan.

#### 3.1.5 Muut valuuttakurssit

Kohdassa **Valuutat ja korot > Valuuttakurssit > Muut valuuttakurssit** voit katsoa muita, viitteellisiä eksoottisten valuuttojen kursseja, joilla ei välttämättä voi tehdä kauppaa.

Voit sekä tulostaa että tallentaa hakemasi kurssit excel-tiedostona sivun alareunan linkeistä.

#### 3.2 Valuuttakaupan syöttäminen

#### 3.2.1 Spot-kauppa ja kaupan vahvistaminen

Valitse Kauppa > Uusi FxSpot tai klikkaa haluamaasi spot-kurssia kurssilistalla.

- Anna eräpäivä (tänään, huomenna tai spot)
- Valitse valuutat ja ostettava tai myytävä määrä, voit antaa myös vasta-arvon euroissa
- Valitse tilit
- Kommentti -kenttään voit kirjoittaa kauppaan liittyviä lisätietoja omaa käyttöäsi varten
- Paina OK.

| Uusi FxS   | pot -kauppa                  | Päivitetty 14:56 - 13.07.2012           |
|------------|------------------------------|-----------------------------------------|
| Eräpäivä:  | Spot 💽                       |                                         |
|            | Asiakas ostaa                | Asiakas myy                             |
| Valuutta:  | EUR -                        | USD <u>Kurssikehitys</u>                |
| Määrä:     | 100                          |                                         |
| Tili:      | Omaisuudenhoitotili EUR - FI | Valuuttatili USD - FITE FITE FITE 115 + |
|            |                              |                                         |
| Kommentti: |                              |                                         |
|            |                              | <b>v</b>                                |
| <u></u>    |                              |                                         |
|            | OK Tyhjennä kent             | ät Valuutat                             |
|            |                              |                                         |

#### VINKKI 1:

Arvopäivä spot on valuuttakaupan normaali arvopäiväkäytäntö, jonka mukaan rahat liikkuvat tileillä 2 pankkipäivän kuluttua kauppapäivästä. Jos haluat että rahat liikkuvat välittömästi, valitse arvopäivä tänään.

VINKKI 2:

Nopeimmin pääset uuden spot-kaupan tekoon, kun lisäät markkinakurssit suosikkeihin!

| /ahvistaminen                |                            |                                         | ×                                       |
|------------------------------|----------------------------|-----------------------------------------|-----------------------------------------|
| Tarkista tiedo               | t huolellisesti:           |                                         |                                         |
| Uusi FxSp                    | ot -kauppa                 |                                         |                                         |
| Pankki:<br>Asiakas:          | Danske Bank<br>YRITYS OY 2 |                                         |                                         |
| Eräpäivä:<br>Kaupantekok     | urssi:                     | 17.07.2012<br>1,2215<br>Asiakas ostaa   | Asiakas myy                             |
| Yaluutta:<br>Määrä:<br>Tili: | O<br>FI                    | EUR<br>100,00<br>maisuudenhoitotili EUR | USD<br>122,15<br>Valuuttatili USD<br>FI |
| Tulosta                      |                            |                                         |                                         |
| <br>Vahvista svött           | amällä salasanasi.         |                                         |                                         |
| Käyttäjätunnu<br>Salasana:   | s: 2102102                 |                                         | Jatka Peruuta                           |

Kauppa vahvistetaan vahvistusnäkymässä

- Tarkista kaupan tiedot.
- Anna salasana
- Paina jatka.

**HUOM:** Kurssi saattaa muuttua ennen kuin hyväksyt kaupan. Saat uuden kurssinoteerauksen painamalla OK. Tehty kauppa on heti näkyvissä Markets Onlinen kauppaluettelossa (ks. Kohta 3.2.4), ja siitä toimitetaan kaupanvahvistus kuten puhelimitsekin tehtävistä kaupoista.

#### 3.2.2 Valuuttatermiini

Valitse Kauppa > Uusi FxTermiini tai klikkaa haluamaasi termiinikurssia kurssilistalla.

- Kirjoita eräpäivä vasempaan ruutuun tai valitse periodi alasvetovalikosta oikeanpuoleiseen ruutuun.
- Anna valuutat ja määrä, voit antaa myös vasta-arvon euroissa.
- Valitse tilit tai laita rasti ruutuun maksutiedot sovitaan myöhemmin.
- Kommentti -kenttään voit kirjoittaa kauppaan liittyviä lisätietoja omaa käyttöäsi varten
- Paina OK .
- Vahvista salasanalla kuten spot-kaupassa.

| Uusi FX                      | -termiinikauppa                                                        | Päivitetty 15:00 - 13.07.2012                                                   |
|------------------------------|------------------------------------------------------------------------|---------------------------------------------------------------------------------|
| Eräpäivä:                    | / 1 viikko 💌                                                           |                                                                                 |
| Valuutta:<br>Määrä:<br>Tili: | Asiakas ostaa<br>EUR 🔹<br>300<br>Finanssitili EUR - FINZ PRATING AND 🔹 | Asiakas myy<br>USD ▼ →Kurssikehitys<br>Valuuttatili USD - FI(† 2000 110 1216 12 |
| ∏ Maksuti<br>Kommentti       | edot sovitaan myöhemmin                                                |                                                                                 |
| <u></u>                      | OK Tybiennä ker                                                        | tät Valuutat                                                                    |

Nopeimmin pääset uuden termiinin tekoon, kun lisäät markkinakurssit suosikkeihin!

#### 3.2.3 Valuuttaswap

Valitse Kauppa > Uusi FxSwap.

- Anna eräpäivät: spot -kohtaan alkupäivä (tänään, huomenna tai spot) ja termiini –kohtaan loppupäivä.
- Valitse haluamasi valuutat ja määrä, voit antaa myös vasta-arvon euroissa.
- Valitse tilit. Termiini -kohtaan voit valita myös "maksutiedot sovitaan myöhemmin"
- Kommentti -kenttään voit kirjoittaa kauppaan liittyviä lisätietoja omaa käyttöäsi varten
- Vahvista salasanalla kuten spot -kauppa.

| Uusi FXS                     | Gwap -kauppa                                                         | Päivitetty 15:01 - 13.07.2012                                                                 |
|------------------------------|----------------------------------------------------------------------|-----------------------------------------------------------------------------------------------|
| <b>SPOT</b><br>Erăpăivă:     | Huomenna 💌                                                           |                                                                                               |
| Valuutta:<br>Määrä:<br>Tili: | Asiakas ostaa<br>EUR 💌<br>Finanssitili EUR - FISE 4555 4551 4515 43  | Asiakas myy<br>USD ▼ →Kurssikehitys<br>Valuuttatili USD - FI( \$222 \$12 \$515 \$515 \$515 \$ |
| <b>TERMIINI</b><br>Eräpäivä: | / 1 viikko 💌                                                         |                                                                                               |
| Valuutta:<br>Määrä:<br>Tili: | Asiakas ostaa<br>USD<br>Valuuttatili USD - FI (1977 (1971) 1784 12 💌 | Asiakas myy<br>EUR<br>Finanssitili EUR - FIGS 2773 1971 1975 1                                |
| 🗖 Maksutie                   | dot sovitaan myöhemmin                                               |                                                                                               |
| Kommentti:                   |                                                                      |                                                                                               |
|                              | OK Tyhjennä ken                                                      | tät Valuutat                                                                                  |

#### 3.2.4 Kauppaluettelo

Yhteenveto kaikista tekemistäsi kaupoista löytyy Kauppaluettelosta (myös valuuttaoptiot, IRS, CCS) päivän markkina-arvoineen.

- Valitse Raportit > Kauppaluettelo.
- Luettelo näyttää oletusarvoisesti kaikki tehdyt kaupat. Voit hakea kauppoja avaamalla yläpalkin hakukriteerit ja valitsemalla haluamasi tuotteet, ajankohdan ja valuuttaparin. Luettelon voi tulostaa tai tallentaa alareunan linkeistä.

| Yhteenveto kau                     | poist   | ta                    |             |                    |         |                | Päivitetty 13 | 29 - 16.07.2012   |
|------------------------------------|---------|-----------------------|-------------|--------------------|---------|----------------|---------------|-------------------|
| Yhteenveto kaupoi                  | sta     |                       |             |                    |         |                |               |                   |
| 👻 Hakukriteerit                    |         |                       |             |                    |         |                |               |                   |
| Asiakas: Kaikk                     | ki      | <b>T</b>              |             |                    |         |                |               |                   |
| Päivämäärä: 16.07                  | 2012    |                       |             |                    |         |                |               |                   |
|                                    |         |                       |             |                    |         |                |               |                   |
| Tuote: O K                         | aikki   |                       |             |                    |         |                |               |                   |
| •                                  | 🔽 Sp    | ot 🔽 Termiini         | 🗌 Talletu   | is 🔲 Valuuttaoptio | 🗖 IRS   | ccs            |               |                   |
| Valuutta:                          | 1       |                       |             |                    | [       | Hae            |               |                   |
| Oletusvalinta:                     |         |                       |             |                    |         |                |               |                   |
|                                    |         |                       |             |                    |         |                |               |                   |
| Tallenna oletus                    | valinna | iksi Haeloli          | etusvalinni | aksi               |         |                |               |                   |
| Asiakas: Kaikki. Päivä             | ämäärä  | ä: 16.07.2012. Tuote: | Spot, Ter   | miini.             |         |                |               |                   |
| <u>Näytä kaupoittain</u> <u>Nä</u> | ytä tuo | otteittain            |             |                    | Markk   | inanarvo yhtee | ensä (EUR) :  | -342,07           |
| 🖌 Spot                             |         |                       |             |                    |         | м              | arkkina-arvo  | -0,42             |
| Kauppanumero                       | ¥al.    | Asiakas ostaa         | ¥al.        | Asiakas myy        | KurssiK | auppapäivä     | Eräpäivä      | Markkina-<br>arvo |
| W120713AAGVB                       | USD     | 111,00                | EUR         | 91,20              | 1,2171  | 13.07.2012     | 17.07.2012    | -0,42             |
| 👻 Termiini                         |         |                       |             |                    |         | м              | arkkina-arvo  | -341,65           |
| Kauppanumero                       | ¥al.    | Asiakas ostaa         | ¥al.        | Asiakas myy        | KurssiK | auppapäivä     | Eräpäivä      | Markkina-<br>arvo |
| ▶ <u>W120716AAGMP</u>              | EUR     | 100,00                | USD         | 122,20             | 1,2220  | 16.07.2012     | 19.07.2012    | -0,52             |
| ▶ <u>W120716AAGMU</u>              | EUR     | 1 500,00              | USD         | 1 833,00           | 1,2220  | 16.07.2012     | 19.07.2012    | -7,89             |
| Yksityiskohtia                     | D       | 5 000,00              | EUR         | 4 114,21           | 1,2153  | 16.07.2012     | 19.07.2012    | -26,24            |
| Muuta maksutietoja                 | JR      | 1 000,00              | USD         | 1 224,50           | 1,2245  | 16.07.2012     | 25.07.2012    | -7,57             |
| Aikaistettu maksu                  | D       | 10 000,00             | EUR         | 8 204,79           | 1,2188  | 16.07.2012     | 01.08.2012    | -31,52            |
| Jatko                              | D       | 32 886,00             | EUR         | 27 000,00          | 1,2180  | 16.07.2012     | 20.08.2012    | -135,54           |
| Kaupan jakaminen                   | , D     | 31 743,40             | EUR         | 26 000,00          | 1,2209  | 16.07.2012     | 18.01.2013    | -132,37           |
| Muokkaa kommentti                  | a       |                       |             |                    |         |                |               |                   |
| 💾 <u>Tulosta</u> 📑 <u>Talle</u>    | nna ta  | pahtumat tiedostona   |             |                    |         |                |               |                   |

#### 3.2.5 Erääntyvät kaupat

Erääntymislista näyttää kaikki yrityksesi avoinna olevat valuuttakaupat kohdassa Raportit > Spotkaupat ja termiinit. Eri tuotteille on omat listansa, ja oletusarvoisesti lista näyttää kaikki seuraavan viikon aikana erääntyvät kaupat. Voit muokata listausta yläreunan Hakukriteerien kautta. Jos maksutiedot on jätetty kaupantekovaiheessa auki, ne voi antaa tai annettuja ohjeita muuttaa kahden pankkipäivän ajan ennen erääntymistä. Maksuohje-sarakkeesta näkyy, onko maksuohjeet jo annettu. Jos haluat muuttaa maksuohjeita, poista ensin vanhat maksuohjeet kaupan tiedoista, jos ne on jo annettu.

- ÷ Maksuohjetta ei ole annettu, ei voi muuttaa
- Maksuohjetta ei ole annettu, muutettavissa ÷
- Maksuohje annettu, ei voi muuttaa
- Maksuohje annettu, muutettavissa.  $\checkmark$

| Eraantyvat kaupat S          | port remain | <u>.</u>      |      |             |          |            |              |           |  |
|------------------------------|-------------|---------------|------|-------------|----------|------------|--------------|-----------|--|
| Asiakas:<br>Erääntymisjakso: | Kaikki 💌    |               |      | Valuutta:   | <u> </u> |            |              |           |  |
| Maksutiedot:                 | Kaikki      | •             |      | Tuote:      | Kaikki   | ·          |              | Hae       |  |
| Kauppanumero                 | ¥al.        | Asiakas ostaa | ¥al. | Asiakas myy | Kurssi   | Eräpäivä   | Maksuohj.    | Kommentti |  |
| W120713AAGVB                 | USD         | 111,00        | EUR  | 91,20       | 1,2171   | 17.07.2012 | ×            |           |  |
| W120716AAGMP                 | EUR         | 100,00        | USD  | 122,20      | 1,2220   | 19.07.2012 | ÷            |           |  |
| W120716AAGMU                 | EUR         | 1 500,00      | USD  | 1 833,00    | 1,2220   | 19.07.2012 | ÷            |           |  |
| ₩120716AAGMZ                 | USD         | 5 000,00      | EUR  | 4 114,21    | 1,2153   | 19.07.2012 | ÷            |           |  |
| ▶ <u>₩120716AAGMI</u>        | EUR         | 1 000,00      | USD  | 1 224,50    | 1,2245   | 25.07.2012 | $\checkmark$ |           |  |
| ₩120716AAGLT                 | USD         | 10 000,00     | EUR  | 8 204,79    | 1,2188   | 01.08.2012 | ÷            |           |  |
| ▶ <u>₩120716AAGMD</u>        | USD         | 32 886,00     | EUR  | 27 000,00   | 1,2180   | 20.08.2012 | <b>(</b>     |           |  |
| W120716AAGLY                 | USD         | 31 743,40     | EUR  | 26 000,00   | 1,2209   | 18.01.2013 | ÷            |           |  |

#### Frääntyvät kaunat Spot/Termiini

#### 3.2.6 Valuuttakauppojen yhdistäminen

Voit yhdistää erääntymislistassa olevia termiinejä ja FX-swappeja.

- Rastita yhdistettävät kaupat ja valitse alareunasta Liitä yhteen.
- Vahvista yhdistäminen kuten spot-kaupassa.

HUOM: kauppoja voidaan yhdistää vain, kun kaupoissa on

- Sama valuuttapari
- Sama eräpäivä, joka on max 2 pankkipäivän päässä
- Yhdistettäviä kauppoja max. 15
- Kauppojen maksuohjeita ei ole annettu, eikä kauppa ole käsiteltävänä pankissa.

#### 3.2.7 Valuuttakaupan jatkaminen

Voit jatkaa erääntyvää kauppaa Markets Onlinessa kahden pankkipäivän ajan ennen eräpäivää.

- Valitse Raportit > Kauppaluettelo tai Spot-kaupat ja termiinit.
- Jos olet antanut maksuohjeet (eli käytettävät tilit) alkuperäiselle kaupalle, poista ne kohdassa "muuta maksutietoja".

- Valitse jatkettava kauppa ja jatko.
- Anna uudet maksutiedot: eräpäivä, tilitiedot, ja voitto/tappio-tili, jolle termiiniä jatkettaessa syntyvä, kurssierosta aiheutuva tuotto kirjataan.
- Valitse OK ja hyväksy kuten spot-kauppa.

| Jatko                                                                                                |                                                                                                    |             |                   | Päivitetty 15:31 - 17.07.2012 |
|----------------------------------------------------------------------------------------------------|----------------------------------------------------------------------------------------------------|-------------|-------------------|-------------------------------|
| Kauppanumero:                                                                                        | W120716AAGMZ                                                                                                    |             |                   |                               |
| Pankki:                                                                                              | Danske Bank                                                                                                    |             | Kauppapäivä:      | 16.07.2012                    |
| Asiakas:                                                                                             | YRITYS OY 2                                                                                                    |             | Kaupantekoaika:   | 11:57:02                      |
| Erăpăivă:                                                                                            | 19.07.2012                                                                                                    |             | Tekijä:           | YRITYS USER                   |
|                                                                                                    | Asiakas ostaa                                                                                                    | Asiakas myy |                   |                               |
| Valuutta:                                                                                            | USD                                                                                                    | EUR         |                   |                               |
| Määrä:                                                                                               | 5 000,00                                                                                                    | 4 114,21    |                   |                               |
| Spotkurssi:                                                                                          | 1,2155                                                                                                    |             |                   |                               |
| Termiinipisteet:                                                                                     | -0,0002                                                                                                    |             |                   |                               |
| Kaupantekokurssi:                                                                                    | 1,2153                                                                                                    |             |                   |                               |
| Maksusuorituksen yksity                                                                              | iskohdat sovitaan myöhemmin.                                                                                                    |             |                   |                               |
|                                                                                                    |                                                                                                    |             |                   |                               |
| Uudet maksutiedot                                                                                    |                                                                                                    |             |                   |                               |
| Uudet maksutiedot<br>Eräpäivä:                                                                       | / 2 viikkoa                                                                                                    |             |                   |                               |
| Uudet maksutiedot<br>Eräpäivä:<br>Asiakas ostaa Tili:                                                | / 2 viikkoa<br>1 päivä<br>1 viikko                                                                                                    | •           | Asiakas myy Tili: | ×                             |
| Uudet maksutiedot<br>Erăpăivă:<br>Asiakas ostaa Tili:                                                | / 2 viikkoa<br>1 päivä<br>1 viikko<br>2 viikkoa<br>2 viikkoa                                                                                          |             | Asiakas myy Tili: | ×                             |
| Uudet maksutiedot<br>Eräpäivä:<br>Asiakas ostaa Tili:<br>Maksutiedot sovitaar                        | / 2 viikkoa<br>1 päivä<br>1 viikko<br>1 myöhemmin<br>3 viikkoa<br>1 huukani<br>1 huukani                                                              |             | Asiakas myy Tili: | ×                             |
| Uudet maksutiedot<br>Eräpäivä:<br>Asiakas ostaa Tili:<br>Maksutiedot sovitaar<br>Voitto/tappio-tili: | / 2 viikkoa<br>1 päivä<br>1 viikko<br>1 viikko<br>3 viikkoa<br>3 viikkoa<br>1 kuukausi<br>2 kuukausi                                                  | <b>x</b>    | Asiakas myy Tili: | ×                             |
| Uudet maksutiedot<br>Eräpäivä:<br>Asiakas ostaa Tili:<br>Maksutiedot sovitaar<br>Voitto/tappio-tili: | / 2 viikkoa<br>1 päivä<br>1 viikko<br>2 viikkoa<br>2 viikkoa<br>1 kuukausi<br>2 kuukausta<br>3 kuukausta<br>3 kuukausta                               |             | Asiakas myy Tili: | ×                             |
| Uudet maksutiedot<br>Eräpäivä:<br>Asiakas ostaa Tili:<br>Maksutiedot sovitaar<br>Voitto/tappio-tili: | / 2 viikkoa<br>1 päivä<br>1 viikkoa<br>1 wiikkoa<br>3 viikkoa<br>3 viikkoa<br>1 kuukautta<br>3 kuukautta<br>4 kuukautta<br>4 kuukautta<br>9 kuukautta |             | Asiakas myy Tili: | ×                             |

#### 3.2.8 Valuuttakaupan aikaistaminen

Markets Onlinessa voit aikaistaa valuuttakaupan erääntymään samana päivänä, seuraavana tai 2 pankkipäivän kuluttua.

- Valitse Valuutat > Raportit > Kauppaluettelo tai Erääntyvät kaupat.
- Jos olet antanut maksuohjeet alkuperäiselle kaupalle, poista ne kohdassa "muuta maksutietoja".
- Valitse haluamasi kauppa ja aikaistettu maksu.
- Anna uudet maksutiedot.
- Valitse OK ja hyväksy maksu kuten spot-kauppa.

| 🗸 Spot                |        |                    |      |             |         | м          | arkkina-arvo | -0,41             |
|-----------------------|--------|--------------------|------|-------------|---------|------------|--------------|-------------------|
| Kauppanumero          | ¥al.   | Asiakas ostaa      | ¥al. | Asiakas myy | Kurssik | auppapäivä | Eräpäivä     | Markkina-<br>arvo |
| ▶ <u>W120713AAGVB</u> | USD    | 111,00             | EUR  | 91,20       | 1,2171  | 13.07.2012 | 17.07.2012   | -0,41             |
| 🗸 Termiini            |        |                    |      |             |         | м          | arkkina-arvo | -336,52           |
| Kauppanumero          | ¥al.   | Asiakas ostaa      | ¥al. | Asiakas myy | Kurssik | auppapäivä | Eräpäivä     | Markkina-<br>arvo |
| ▶ <u>W120716AAGMP</u> | EUR    | 100,00             | USD  | 122,20      | 1,2220  | 16.07.2012 | 19.07.2012   | -0,53             |
| ▶ W120716AAGMU        | EUR    | 1 500,00           | USD  | 1 833,00    | 1,2220  | 16.07.2012 | 19.07.2012   | -8,02             |
| Yksityiskohtia        | D      | 5 000,00           | EUR  | 4 114,21    | 1,2153  | 16.07.2012 | 19.07.2012   | -25,91            |
| Muuta maksutietoja    | JR     | 1 000,00           | USD  | 1 224,50    | 1,2245  | 16.07.2012 | 25.07.2012   | -7,65             |
| Aikaistettu maksu     | D      | 10 000,00          | EUR  | 8 204,79    | 1,2188  | 16.07.2012 | 01.08.2012   | -30,85            |
| Jatko                 | D      | 32 886,00          | EUR  | 27 000,00   | 1,2180  | 16.07.2012 | 20.08.2012   | -133,32           |
| Kaupan jakaminen      | D      | 31 743,40          | EUR  | 26 000,00   | 1,2209  | 16.07.2012 | 18.01.2013   | -130,24           |
| Muokkaa kommentti     | a      |                    |      |             |         |            |              |                   |
| 🗏 Tulosta 📮 Talle     | nna ta | pahtumat tiedostor | na   |             |         |            |              |                   |

#### 3.2.9 Valuuttakaupan osittainen aikaistaminen/jatkaminen

Voit aikaistaa (tai jatkaa) termiinejä ja swappeja myös osittain, jolloin osa kauppasummasta eräännytetään ennen alkuperäistä eräpäivää (tai sen jälkeen).

Alkuperäisestä kaupasta irrotetaan ensin haluttu osa kohdassa Kaupan jakaminen. Valitse **Raportit > Kauppaluettelo** tai **Spot-kaupat ja termiinit.** 

- Jos olet antanut maksuohjeet alkuperäiselle kaupalle, poista ne kohdassa "muuta maksutietoja".
- Valitse kaupan jakaminen.
- Anna aikaistettava määrä ja rasti ruutuun "maksutiedot sovitaan myöhemmin".
- Valitse OK ja hyväksy kauppa salasanalla kuten spot-kauppa.
- Tämän jälkeen aikaista kauppa kuten kohdassa 3.2.8.

| 🖌 Spot                                |      |                     |      |             |             | M             | arkkina-arvo      | -0,40             |
|---------------------------------------|------|---------------------|------|-------------|-------------|---------------|-------------------|-------------------|
| Kauppanumero                          | ¥al. | Asiakas ostaa       | ¥al. | Asiakas myy | Kurssik     | auppapäivä    | Eräpäivä          | Markkina-<br>arvo |
| ▶ <u>₩120713AAGVB</u>                 | USD  | 111,00              | EUR  | 91,20       | 1,2171      | 13.07.2012    | 17.07.2012        | -0,40             |
| 🗸 Termiini                            |      |                     |      |             |             | м             | arkkina-arvo      | -324,13           |
| Kauppanumero                          | ¥al. | Asiakas ostaa       | ¥al. | Asiakas myy | Kurssik     | auppapäivä    | Eräpäivä          | Markkina-<br>arvo |
| • W120716AAGMP                        | EUR  | 100,00              | USD  | 122,20      | 1,2220      | 16.07.2012    | 19.07.2012        | -0,55             |
| ▶ <u>W120716AAGMU</u>                 | EUR  | 1 500,00            | USD  | 1 833,00    | 1,2220      | 16.07.2012    | 19.07.2012        | -8,27             |
| W120716AAGMZ                          | USD  | 5 000,00            | EUR  | 4 114,21    | 1,2153      | 16.07.2012    | 19.07.2012        | -25,24            |
| Yksityiskohtia                        | JR   | 1 000,00            | USD  | 1 224,50    | 1,2245      | 16.07.2012    | 25.07.2012        | -7,82             |
| Muuta maksutietoja                    | D    | 10 000,00           | EUR  | 8 204,79    | 1,2188      | 16.07.2012    | 01.08.2012        | -29,52            |
| Aikaistettu maksu                     | D    | 32 886,00           | EUR  | 27 000,00   | 1,2180      | 16.07.2012    | 20.08.2012        | -128,91           |
| Jatko                                 | D    | 31 743,40           | EUR  | 26 000,00   | 1,2209      | 16.07.2012    | 18.01.2013        | -123,86           |
| Kaupan jakaminen<br>Muokkaa kommentti | a ta | pahtumat tiedostona |      |             |             |               |                   |                   |
|                                       |      |                     |      |             |             |               |                   |                   |
| Kaupan jakamin                        | en   |                     |      |             |             | Päivitetty 13 | 8:43 - 16.07.2012 |                   |
| Kauppanumero:                         |      | W120716AAGMZ        |      |             |             |               |                   |                   |
| Pankki:                               |      | Danske Bank         |      | Kauppap     | äivä:       |               | 16.07.2012        |                   |
| Acializari                            |      | VEITVE OV 2         |      | Kaupanta    | the effects |               | 11.57.00          |                   |

| (istalicas)       | Interio of E  |             | readparteonoantar | 11101102    |  |
|-------------------|---------------|-------------|-------------------|-------------|--|
| Erapaiva:         | 19.07.2012    |             | Tekijä:           | YRITYS USER |  |
|                   | Asiakas ostaa | Asiakas myy |                   |             |  |
| Valuutta:         | USD           | EUR         |                   |             |  |
| Määrä:            | 5 000,00      | 4 114,21    |                   |             |  |
| Spotkurssi:       | 1,2155        |             |                   |             |  |
| Termiinipisteet:  | -0,0002       |             |                   |             |  |
| Kaupantekokurssi: | 1,2153        |             |                   |             |  |

Maksutiedot:

Maksusuorituksen yksityiskohdat sovitaan myöhemmin.

| Uudet maksutiedot                |    |                   |  |
|----------------------------------|----|-------------------|--|
| Määrä USD:                       |    |                   |  |
| Asiakas ostaa Tili:              | •  | Asiakas myy Tili: |  |
| 🗌 Maksutiedot sovitaan myöhemmin |    |                   |  |
|                                  |    |                   |  |
|                                  | OK | Peru              |  |

## 3.3 Omaisuusluettelo

Näet yhteenvedon kaikkien Markets Onlineen liitettyjen säilytys- ja rahatilien, myös valuuttatilien saldoista kohdassa **Sijoitukset > Säilytystilit > Omaisuusluettelo**.

Voit hakea haluamasi päivän tilanteen

- viimeisen 5 vuoden ajalta
- joko kauppa- tai arvopäivän mukaan
- omaisuuslajeittain, valuutoittain, toimialoittain

| o           | and a second         |                          |           | part. Inc.    |           |               |              |          |              |
|-------------|----------------------|--------------------------|-----------|---------------|-----------|---------------|--------------|----------|--------------|
| Säilyt      | ystili:  Kaikki      | i sailytystilit ja tilit | <u> </u>  | Päivitä       |           |               |              |          |              |
| Rapor       | tti:  Salkku         | ukatsaus                 | -         |               |           |               |              |          |              |
| Hak         | ukriteerit           |                          |           |               |           |               |              |          |              |
| Salkun      | arvo yhteensä: 1 51  | 15 840,47 EUR per Ka     | uppapäivä | 06.09.2010 Ra | natilit e | ivät ole muka | na           |          |              |
| Näytä l     | kaikki Pienennä Ja   | ikauma                   |           |               |           |               |              |          |              |
|             |                      |                          |           |               |           |               |              |          |              |
| varat       |                      | Määrä/                   |           |               |           | ¥aluutta-     | Markkina-    | Osuus    | Lask.        |
|             | Sijoituskohde        | Nim.arvo                 | Kurssi    | Pvm           | ¥al       | kurssi        | arvo         | varoista | ۲/۷          |
| *           | Osakesijoitukset     |                          |           |               |           |               | 53.913,80    | 3,56     | 506,30       |
| *           | Teollisuustuotteet j |                          |           |               |           |               | 3.686,00     | 0,24     | - 5.345,50   |
| >           | Kone Oyj B           | 100,00                   | 36,860    | 030910        | EUR       | 1,000         | 3.686,00     | 0,24     | - 5.345,50   |
| •           | Informaatioteknolog  | gi                       |           |               |           |               | 714,00       | 0,05     | - 162,00     |
| ٠           | Sijoitusrahastot     |                          |           |               |           |               | 49.513,80    | 3,27     | 6.013,80     |
| *           | Korkosijoitukset     |                          |           |               |           |               | 127.281,00   | 8,40     | - 13.991,64  |
| <b>&gt;</b> | Muut korkosijoituks  | e                        |           |               |           |               |              |          | - 15.150,00  |
| •           | Inv. funds bonds     |                          |           |               |           |               | 127.281,00   | 8,40     | 1.158,36     |
| ∢           | Sampo Yht.kork.K     | 4.711,47982              | 27,015    | 030910        | EUR       | 1,000         | 127.281,00   | 8,40     | 1.158,36     |
| •           | Käteinen             |                          |           |               |           |               | 1.334.650,36 | 88,05    |              |
| >           | Maksuliiketili       | 1.056.496,89             |           |               | EUR       | 1,000         | 1.056.496,89 | 69,70    |              |
| >           | Varainhoitotili yr   | 25.000,00                |           |               | EUR       | 1,000         | 25.000,00    | 1,65     |              |
| >           | Valuuttatili         | 83.297,65                |           |               | AED       | 4,789         | 17.393,53    | 1,15     |              |
| >           | Valuuttatili         | 425.313,22               |           |               | DKK       | 7,451         | 57.081,33    | 3,77     |              |
| >           | Valuuttatili         | 882.985,47               |           |               | SEK       | 9,433         | 93.602,99    | 6,17     |              |
| >           | Valuuttatili         | 110.836,52               |           |               | USD       | 1,302         | 85.075,62    | 5,61     |              |
|             | Yhteensä             |                          |           |               |           |               | 1.515.845,16 | 100,00   | - 13.485,34  |
|             |                      |                          |           |               |           |               |              |          |              |
| velat       |                      | Määrä/                   |           |               |           | Valuutta-     | Markkina-    | Osuus    | Lask         |
|             | Sijoituskohde        | Nim.arvo                 | Kurssi    | Pvm           | ¥al       | kurssi        | arvo         | Liab.    | ¥/T          |
| <u>ک</u>    | FX-forretninger      |                          |           |               |           |               |              | 100,00   | - 4,69       |
|             | Yhteensä             |                          |           |               |           |               |              | 100,00   | - 4,69       |
| na+         |                      |                          |           |               |           |               |              |          |              |
| muut        |                      |                          |           |               |           |               |              | Päätös-  | Lack         |
|             | Citattuckabd         | D-L-L                    | D-L-L     | Maturita att: | U - 1     |               |              | Lung-    | Lask.<br>U/T |

|   | Sijoituskohde   | Beløb   | Beløb Maturiteetti         | ¥al | kurssi | V/T    |
|---|-----------------|---------|----------------------------|-----|--------|--------|
| • | FX-forretninger |         |                            |     |        | - 4,69 |
| > | FX-SWAP EUR/SEK | 213,36  | - 2.000,00 090910          |     | 9,373  | - 1,74 |
| > | TERMIN EUR/AED  | - 64,81 | 300,00 <mark>070910</mark> |     | 4,628  | - 1,61 |
| ▶ | TERMIN EUR/DKK  | 300,00  | - 2.238,39 090910          |     | 7,461  | - 1,34 |

## 3.4 Tietojen vieminen omiin järjestelmiin

Valuutta- ja rahamarkkinaosioissa voit sekä tulostaa että tallentaa tietoja omiin järjestelmiisi.

- Kurssitiedot, mukaan lukien historialliset kurssit
- Raportit, joita Markets Online tuottaa positioistasi, kuten kauppaluettelosta ja erääntymisluettelosta.

| Markkinakur            | sit   |             |              |              |               |               |         |            |         |            |          |          |
|------------------------|-------|-------------|--------------|--------------|---------------|---------------|---------|------------|---------|------------|----------|----------|
| Hakukriteeri           | :     |             |              |              |               |               |         |            |         |            |          |          |
| Vallitsevat mar        | kkina | kurssit. Ku | rssiprofiili | : My profile | . da <u>e</u> | <u>äivitä</u> |         |            |         |            |          |          |
|                        |       | Sp          | ot           | 1 viikko     |               | 1 kuukausi    |         | 3 kuukautt |         | 6 kuukautt |          |          |
| Valuuttapari           |       | Myynti      | Osto         | Myynti       | Osto          | Myynti        | Osto    | Myynti     | Osto    | Myynti     | Osto     | Aika     |
| USD / EUR              |       | 0,8189      | 0,8222       | -0,0004      | 0,0004        | -0,0011       | 0,0006  | -0,0018    | -0,0001 | -0,0031    | -0,0014  | 15:03:5  |
| SEK / DKK              | +     | 0,8643      | 0,8698       | -0,0010      | 0,0003        | -0,0030       | -0,0004 | -0,0065    | -0,0038 | -0,0113    | -0,0082  | 15:03:5  |
| Servy Bran             |       | 0,27055     | 0,27399      | -0,02421     | 0,02948       | -0,08383      | 0,21637 | -0,13079   | 3,13849 | -0,16979   | -0,69174 | 11:15:5: |
| AED / USD              |       |             |              | 0.0002       | 0.0005        | -0.0003       | 0.0011  | 0,0004     | 0,0019  | 0,0016     | 0.0032   | 15:04:1: |
| AED / USD<br>EUR / GBP | +     | 0,7858      | 0,7889       | -0,0003      | 0,0000        | -,            |         |            |         |            |          |          |

Yllä näkyvä valuuttakurssinäkymä vietynä exceliin:

| 0    |              | (u - ) =            |                  |               | -             | MO-31767171 00176 | 718 140189704(1) - Mic  | rosoft Excel                             |                                |                   |                 | - = X                       |
|------|--------------|---------------------|------------------|---------------|---------------|-------------------|-------------------------|------------------------------------------|--------------------------------|-------------------|-----------------|-----------------------------|
| C    | Home         | Insert Pa           | ge Layout        | Formulas Da   | ita Review    | View              |                         |                                          |                                |                   | C               | ) - 🗖 🗙                     |
|      | Cali         | bri 🔹 1             | 1 • <b>A</b>     | x' = =        | ≫* ∎ Wra      | ap Text           | eneral 👻                |                                          | 2 🗾 🗄                          | - 泽 🏢             | Σ AutoSum · A   | 7 8                         |
| P    | aste 🥑 🖪     | <u>ı</u> <u>u</u> - | • 🔕 • 🗛          |               | 律 律 函 Mer     | rge & Center 👻 🖳  | • % • • • • • • • • • • | Conditional For<br>Formatting * as Ta    | mat Cell Ins<br>ble * Styles * | ert Delete Format | Clear * Filt    | t & Find &<br>er * Select * |
| Clip | boa 🕼        | Font                |                  | F9            | Alignment     | 15                | Number 🖓                | Styles                                   | 5                              | Cells             | Editing         |                             |
|      | M1           | <del>•</del> (*     | $f_{\mathbf{x}}$ |               |               |                   |                         |                                          |                                |                   |                 | *                           |
|      | A            | В                   | С                | D             | E             | F                 | G                       | Н                                        | 1                              | j                 | К               | L                           |
| 1    | Valuuttapari | Spot Myynti         | Spot Osto        | 1 viikko Myyn | 1 viikko Osto | 1 kuukausi Myyn   | 1 kuukausi Osto         | 3 kuukautt Myyn                          | 3 kuukautt Osto                | 6 kuukautt Myyn   | 6 kuukautt Osto | Aika                        |
| 2    | USD / EUR    | 0,8189              | 0,8222           | -0,0004       | 0,0004        | -0,001            | 0,0006                  | -0,0018                                  | -0,0001                        | -0,0031           | -0,0014         | 15:03:58                    |
| 3    | SEK / DKK    | 0,8643              | 0,8698           | -0,001        | 0,0003        | -0,00             | -0,0004                 | -0,0065                                  | -0,0038                        | -0,0113           | -0,0082         | 15:03:53                    |
| 4    | AED / USD    | 0,27055             | 0,27399          | -0,02421      | 0,02948       | -0,0838           | 0,21637                 | -0,13079                                 | 3,13849                        | -0,16979          | -0,69174        | 11:15:51                    |
| 5    | EUR / GBP    | 0,7858              | 0,7889           | -0,0003       | 0,0005        | -0,000            | 3 0,0011                | 0,0004                                   | 0,0019                         | 0,0016            | 0,0032          | 15:04:11                    |
| 6    | EUR / RUB    | 39,8678             | 40,0433          | 0,0256        | 0,0675        | 0,189             | 4 0,2639                | 0,6128                                   | 0,6925                         | 1,2651            | 1,3681          | 15:04:00                    |
| 7    | MO-          |                     | 13 110330        | 10. 27        |               |                   |                         |                                          |                                | 10                |                 |                             |
| Rea  | ady          |                     |                  |               |               |                   |                         | C. C. C. C. C. C. C. C. C. C. C. C. C. C |                                | 10                | 0% 😑 🔍          | <b>(</b>                    |

Suosittelemme valitsemaan laskentataulukon muodoksi XML. Tiedot menevät tällöin yleensä parhaiten exceliin (ks. ohje kohdassa asetukset).

# 4 TALLETUKSET (rahamarkkinakaupankäynti)

Markets Onlinessa voit sijoittaa varasi lyhimmillään yhden yön talletuksesta aina yhden vuoden talletukseen saakka.

- Euromääräinen talletus voi olla 100.000–50.000.000 euron suuruinen
- Valuuttatalletus voi olla arvoltaan 100.000-4 000.000 euron suuruinen
- Valuuttamääräiset talletukset ovat mahdollisia yleisimmissä valuutoissa
- Varat on sidottu sovitulle ajanjaksolle.
- Valitse Valuutat > Kaupansyöttö > Talletus ja anna talletuksen tekemiseen tarvittavat tiedot.
- Valitse lopuksi OK ja hyväksy salasanalla kuten spot-kauppa.

**HUOM**: vahvistusnäkymän korkotarjous on voimassa noin 10 sekunnin ajan. Jos markkinakorot muuttuvat ennen kuin ehdit antaa salasanan, järjestelmä hakee koron uudestaan automaattisesti.

**YHTEYSTIEDOT** 

Markets Onlinea koskevissa kysymyksissä sinua palvelee Danske Bankin Asiakastuki numerossa 0100 2580 (pvm/mpm) ma-pe klo 8-18.